# 인터넷 원격훈련 **학습안내매뉴얼**

# 의료기관인증 플러스! 환자안전 및 의료 질 향상 실무 핵심(공공기관용)

2018. 10. 31 ~ 2018. 11. 29

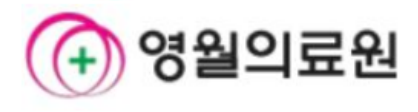

| U            | · 교육일정안내                                                                                                    |
|--------------|----------------------------------------------------------------------------------------------------|
| 과정명          | 의료기관인증 플러스! 환자안전 및 의료 질 향상 실무 핵심(공공기관용)                                                                                                    |
| 훈련기간         | 2018.10.31 ~ 2018.11.29                                                                                                    |
| 수료기준         | <ul> <li>· 진도율 100% 이상<br/>(1일 8차시 까지 학습가능 : 한국 산업인력공단 환급기준)</li> <li>· <u>시험성적 (진행단계평가10% + 최종평가90%) 점수합산 총점 60점 이상</u></li> </ul>                                                                                                    |
| 시험<br>제출기간   | • 2018년 11월 29일 오후 5시까지 제출<br>- 진행단계평가 : 15차시 (진도율 50%)까지 수강 후 응시가능<br>- 최 종 평 가 : 30차시 (진도율 100%)까지 수강 후 응시 가능                                                                                                    |
| 로그인<br>방법    | 사이버연수원 : <b>yw.el.or.kr</b><br>아이디 및 비밀번호: 개강 당일 문자 안내                                                                                                    |
| 평가제출<br>유의사항 | <ul> <li>공통</li> <li>시험은 응시기간 중 1회에 한하며 재응시 불가</li> <li>시험 종료일의 경우 종료시간 까지만 응시가 가능</li> <li>최종평가</li> <li>제한시간(처음 시작시간부터 계속 진행되는 시간) 이내에서만 가능</li> <li>제한시간까지 제출하지 않은 답안은 자동 저장되어 제한시간 종료 시 자동제출</li> <li>시험 진행 중 접속이 중단되어도 시험시간은 계속 차감되니 응시도중 시험을<br/>중단할 경우 바로 재접속하여 제한시간 안에 시험응시를 마쳐야 함</li> <li>진행단계평가</li> <li>시간 제한 없으며 모바일에서도 응시 가능</li> </ul> |

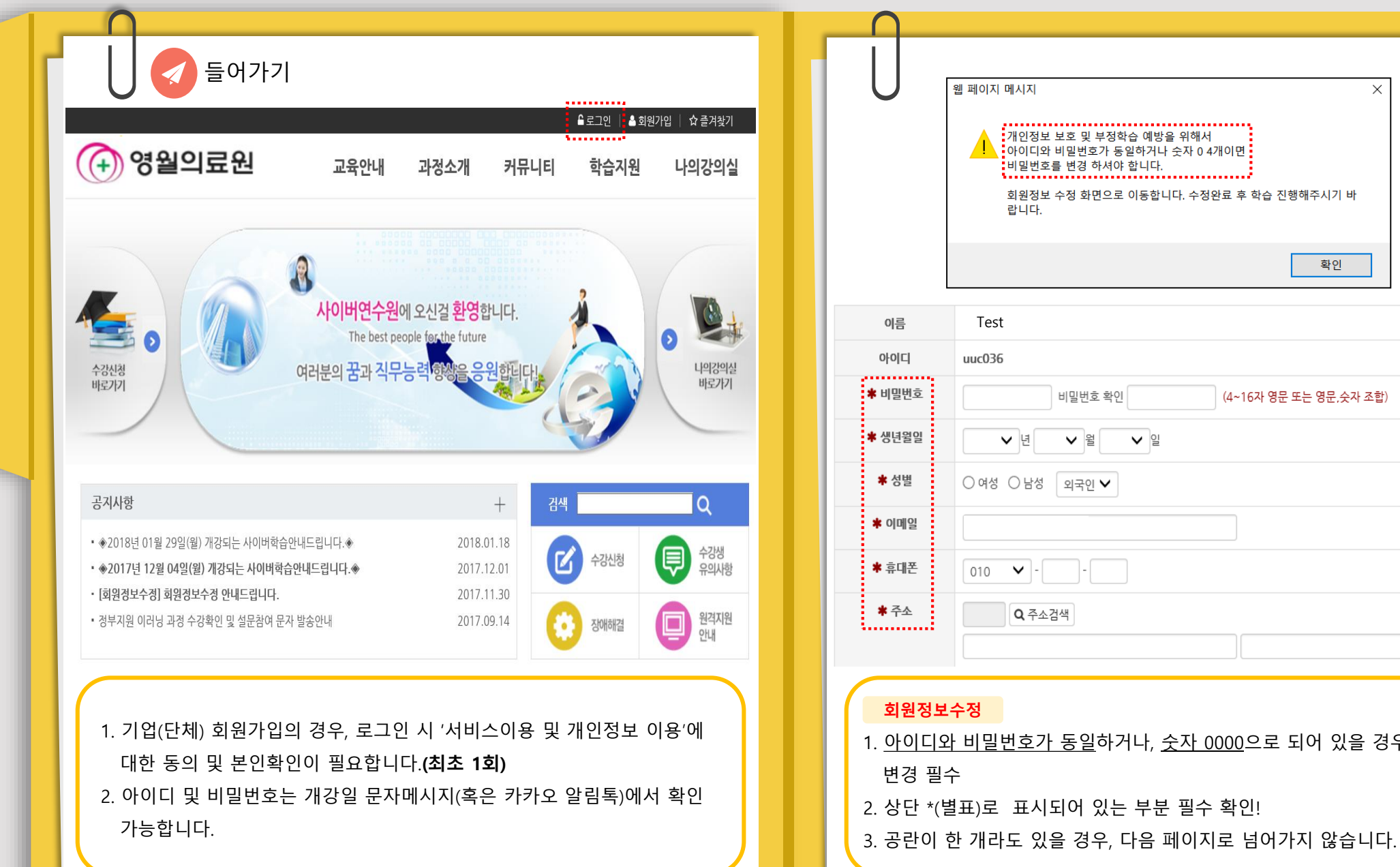

Х ........... 개인정보 보호 및 부정학습 예방을 위해서 아이디와 비밀번호가 동일하거나 숫자 0 4개이면 비밀번호를 변경 하셔야 합니다. 회원정보 수정 화면으로 이동합니다. 수정완료 후 학습 진행해주시기 바 확인 \* 필수입력사항 비밀번호 확인 (4~16자 영문 또는 영문,숫자 조합) ✓ 월 ○여성 ○남성 외국인 ✔ 010 🗸 - -1. 아이디와 비밀번호가 동일하거나, 숫자 0000으로 되어 있을 경우, 비밀번호

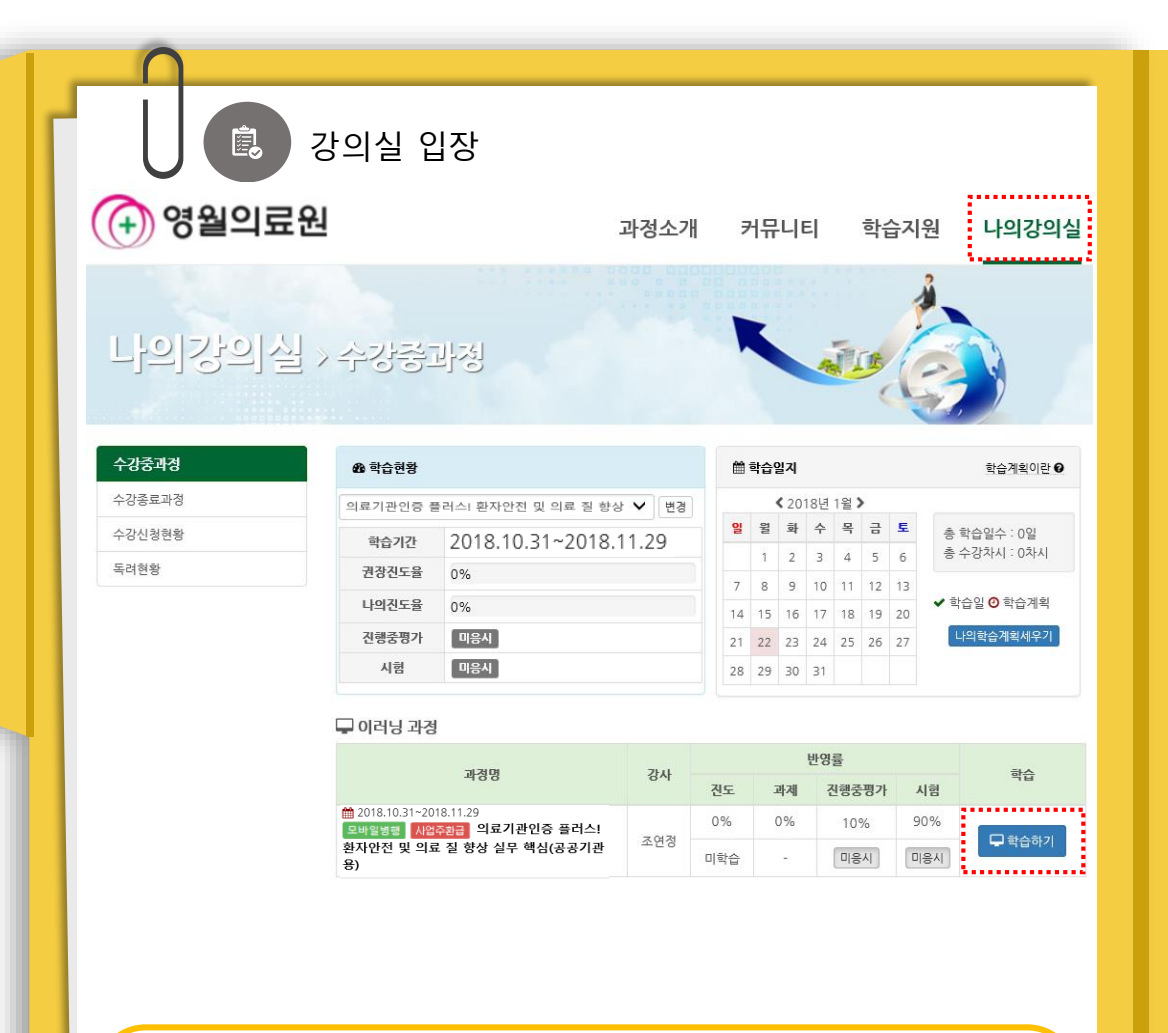

## 강의실 입장하기

- [나의 강의실]-[수강 중 과정]에 접속하면 현재 진행중인 수강과목을 확인 할 수 있습니다.
- 최초 학습자일 경우, [학습하기]를 클릭하면 우측 사진과 같은 '최초학습 본인인증'을 받으셔야 나의 강의실로 접속 가능합니다.

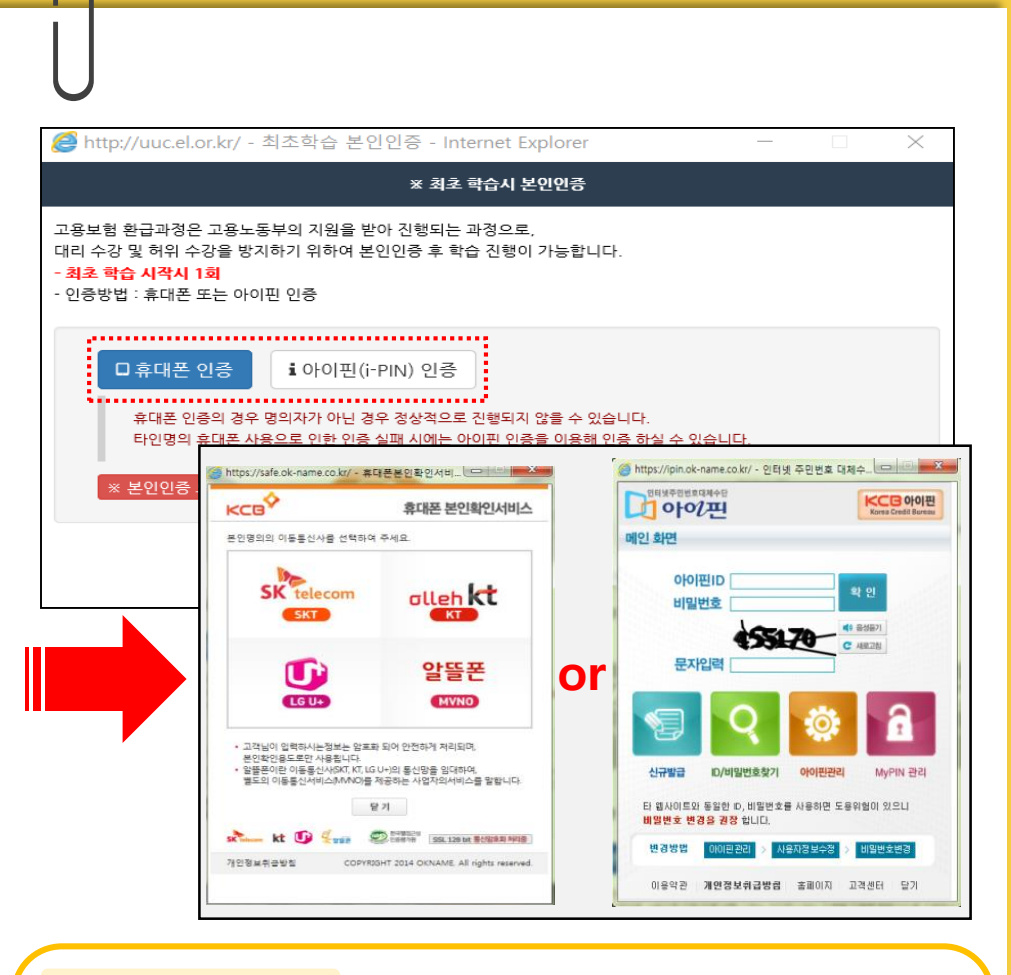

# 최초 학습 시 본인인증

- 최초 학습자일 경우, [휴대폰 인증] 혹은 [아이핀 인증]을 통해 본인인증을
   1회 진행해주셔야 합니다.
- 2. 휴대폰 인증 시, 반드시 본인명의의 휴대폰만 인증 가능합니다.

|                               |      |                                            |                    |            |         | 공감! 성                                                                                                 | 성공 조직을 위한 긍정   | 심리 변경 [           | x 강의실닫기    |  |  |
|-------------------------------|------|--------------------------------------------|--------------------|------------|---------|----------------------------------------------------------------------------------------------------|----------------|-------------------|------------|--|--|
| 🛈 영월의료원                       | 4    | 骨 강의실홈                                     | 과저                 | 시험         | 토론      | 설문                                                                                                    | 성적             | 수강지원 👻            | 동기생        |  |  |
| <b>코셉머티리얼</b> 님 환영합니다.        | 인    | 일반 의료기관                                    | 반인증 플              | 러스! 환자연    | 난전 및 의료 | 질 향상 실!                                                                                               | 무 핵심(공공기       | 관용) 🕞             | 학습시작       |  |  |
| 입지않은 쪽지(0)                    | 학습   | 기간:2018.                                   | 10.31 <sup>,</sup> | ~2018.11   | .29     |                                                                                                    |                |                   |            |  |  |
| ● 고객의 소리 회원정보수정               |      | 펴가하모                                       | 바영윤                | 스로기주       | 견과      | 공지사회                                                                                                  | * 👩 🖷 간이;      | 자료실 👩 🛛 이원        | A          |  |  |
|                               |      | 진도                                         | 0%                 | 100%이상     | 50%     | <ul><li>●2018년</li></ul>                                                                              | 01월 22일 개강되는 / | 사이버학습안내드 🛙        | 2018.01.16 |  |  |
| 편국지도 0%                       |      | 진행단계평가                                     | 10%                |            | 미응시     | [만족도평기                                                                                                | h] 재직자훈련 만족도   | 조사 실시안내 🔟         | 2018.01.16 |  |  |
| 개인진도 50%                      | 시험   | 최종평가                                       | 90%                |            | 미응시     | (환급과정)평가(시험)시간 및 재응시 제한안내 10         2018.01.           본인인증방법 및 원격훈련 실시간 모니터링 규정 10         2018.01. |                |                   |            |  |  |
| ▲ 좋아요! 꾸준히 유지하세요.             |      | 총점 60점이상 <b>마감이전</b> <sup>시험</sup> 제출 및 유형 |                    |            |         |                                                                                                    |                | 형 안내 🖸 2018.01.16 |            |  |  |
|                               | ※수료핗 | 실수:16차시                                    |                    |            |         |                                                                                                    |                |                   | 🕞 수강가능 차시  |  |  |
| 공지사항 강의자료실 FAQ Q&A            | 차시   |                                            |                    | 🔳 학습목      | 복습하기    | 학습일                                                                                                   | 학습여부           |                   |            |  |  |
| • 학습활동안내                      |      | 눧 사업장에서:                                   | 의 재해 예병            | }을 위한 안전 · |         | 2018.01.22<br>8:43                                                                                    | ß              |                   |            |  |  |
| 학습권상일성<br>수강생유의사항<br>하수자04성지원 | 2    | 🏱 관리감독자:                                   | 의 역할과 임            | 무          |         | 2018.01.22<br>8:43                                                                                    | ď              |                   |            |  |  |
| 원격지원요청                        | 3    | ▷ 유해 · 위험                                  | 기계기구의              | 방호조치       |         | 2018.01.22<br>8:43                                                                                    | Ø              |                   |            |  |  |
|                               |      | <u>- 10878</u>                             |                    | 1-1        |         |                                                                                                    |                | 2018.01.22        | 0          |  |  |
|                               |      |                                            |                    |            |         |                                                                                                    |                |                   |            |  |  |
|                               |      |                                            |                    |            |         |                                                                                                    |                |                   |            |  |  |
| 나의 강의실 구성                     |      |                                            |                    |            |         |                                                                                                    |                |                   |            |  |  |

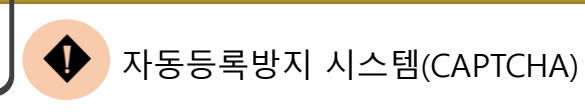

# 학습의 투명성 및 공정성을 위해 한국산업인력공단 모니터링 규정에 의 거하여 자동등록방지 인증제(CAPTCHA)를 실시하고 있습니다.

# ※ 자동등록방지 인증제 시기

- ☞ 해당 차시(1차시, 9차시, 17차시.. 매 8차시마다) 시작 시 인증 후 학습 진행
- ☞ 시험 응시 전 인증 후 시험응시

# ※ 대리수강 금지 안내 ※

본 과정은 근로자 직업능력개발법 규정에 의하여 운영되어지는 과정으로 대리 또는 허위 수강을 하는 경우 미수료 처리 되어 불이익을 받을 수 있으니 유의 부탁드립니다.

#### ※ 1일 최대 학습 차시 안내 ※

본 과정의 1일 학습량은 <mark>6차시</mark>만 1일 학습 가능합니다. 학습권장일정을 참고하시어 시간계획을 세우시고 학습진행바랍니다. 1일 최대 학습 차시를 초과하여 학습 할 경우 고용노동부 수료기준에 의거하여 미수료 처리 되오니 꼭 1일 학습 가능 차시를 확인하시어 문제가 발생되지 않도록 유의 부탁드립니다.

〈참고〉 고용노동부 제8조 지원금 지급을 위한 수료기준 (고시 제2014-13호\_제8조)

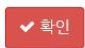

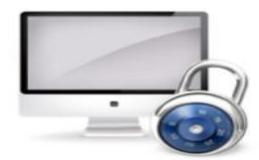

다음차시 학습 전 자동등록방지(CAPTCHA)를 위해 보안절차를 거치고 있습니다.

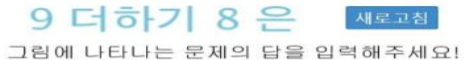

확인

\* "자동등록방지(CAPTCHA)" 이미지가 보이지 않는 경우 "새로고침" 버튼을 클릭해주세요.

| U                                                                                       | 시험                                                                                                    |                                                                         |                                                                         |                                                                   |                                                   |                                                        | ◆ 진 <sup>3</sup>                                                                                                    | )<br>행단계                                                     | 평가 시험                                                                                       | 유의사항 🚸                                                                                                    |                                          |                                                                                                    |                          |
|-----------------------------------------------------------------------------------------|----------------------------------------------------------------------------------------------------|-------------------------------------------------------------------------|-------------------------------------------------------------------------|-------------------------------------------------------------------|---------------------------------------------------|--------------------------------------------------------|----------------------------------------------------------------------------------------------------|--------------------------------------------------------------|---------------------------------------------------------------------------------------------|----------------------------------------------------------------------------------------------------|------------------------------------------|----------------------------------------------------------------------------------------------------|--------------------------|
| 변경     ····································                                             |                                                                                                    |                                                                         |                                                                         |                                                                   |                                                   | 1. 진행<br>2. 진행<br>3. <mark>진행</mark><br>4. 진행<br>5. 진행 | 단계평가는<br>단계평가는<br><mark>단계 평가</mark><br>단계 평가<br>단계 평가<br>단계 평가                                                                       | 는 총점의 10%<br>는 시험시간 제<br>나는 최초 1회만<br>나는 모바일에서의<br>ㅏ종료일의 경우  | . <b>가 반영됩니다.</b><br>한이 없습니다.<br><mark>응시 가능하며 재용</mark><br>도 응시 가능합니다<br>종료시간 까지만          | <mark>응시가</mark><br>ト.<br>응시기                                                                              | <mark>불가</mark> 하오니 이점 유의하시기 비<br>       | 바랍니다.                                                                                                    |                          |
| 구분                                                                                      | 시험명                                                                                                    | 응시기간                                                                    | 응시조건                                                                    | 시험시간                                                              | 제출일                                               | 결과                                                     | (종료)                                                                                                    | 일 23시4                                                       | 10분 접속 시 20                                                                                 | )분만 응시가능)                                                                                                  |                                          |                                                                                                    |                          |
| 진행단계평가                                                                                  | [진행단계평가]입니다.                                                                                                    | 2018.10.31 ~<br>2018.11.29                                              | 15차시 수강 후                                                               | 제한없음                                                              | 응시하기                                              | 미응시                                                    |                                                                                                    |                                                              |                                                                                             |                                                                                                    |                                          | ·                                                                                                    |                          |
| 최종평가                                                                                    | [최종평가]입니다.                                                                                                    | 2018.10.31 ~<br>2018.11.29                                              | 30차시 수강 후                                                               | 60분                                                               | 응시하기                                              | 미응시                                                    |                                                                                                    | ♥위의 (                                                        | 내용을 확인하고 /                                                                                  | 시험을 진행하겠습니!                                                                                                | -t.                                      | 나옴에 응시하고 계속 학습하기                                                                                                 |                          |
| <mark>시험</mark><br>1. 나의<br>2. [진형<br>[최종<br><b>※ 시험</b><br>1. 강의<br>단,<br>2. 학습<br>("진 | 강의실 – [시험]<br>행단계평가] - 15차<br>종평가] – 30차시<br><b>은 1회만 응시 가</b><br><b>단계평가</b><br>실홈 메뉴에서도<br><b>15차시 감염관리</b><br>중 <u>15차시 마지</u><br>행단계 평가진행 | 사 수강 후<br>수강 후 응사<br>· <b>능하오니,                                    </b> | 응시 가능합니<br>시 가능합니다.<br><b>유의사항 확인</b><br>정 수강하셨을<br>서 진행단계평<br>에 응시하고 7 | 다.<br><b>후 신중<sup>6</sup></b><br>하십니다.<br>경우 응.<br>가를 응시<br>계속 학습 | <mark>1 응시바립</mark><br>시 가능<br> 할 수 있습<br>하기" 중 선 | <b>나니다.</b><br>습니다.<br>ሷ택가능)                           | <ul> <li>조감 :</li> <li>1. 시험:</li> <li>2. 제한시</li> <li>3. 시험 :</li> <li>바로</li> <li>4. 시험:</li> <li>5. 시험:</li> <li>6. 시험:</li> </ul> | 종평가<br>의 평가 제<br>지행 중 7<br>재 접속하<br>문항은 학<br>은 1회만<br>은 PC에서 | · 시험 유의<br>데한시간(처음 /<br>제출하지 않은<br>접속이 중단되(<br>하여 제한시간<br>남습자 별로 랜드<br>제출 가능하며<br>너만 응시 가능함 | 사항<br>시작시간부터 계<br>: 답안은 자동 저?<br>어도 시험시간은<br>안에 시험응시를<br>참 출제됩니다.<br>재응시가 불가히<br>합니다 (모바일 응<br>시험을 진행하겠습니다 | 속 진형<br>당되어<br>계속 :<br>마치/<br>오니<br>:시 불 | 행되는 시간) 이내에서만 가능<br>시험 제한시간 종료 시 자동<br>차감되니 응시도중 시험을 중<br>시기 바랍니다.<br>유의하시기 바랍니다.<br>-가!!)<br>• 다음에 응시하고 계속 학습하기 | 5합니다.<br>제출 됩니다<br>단할 경우 |

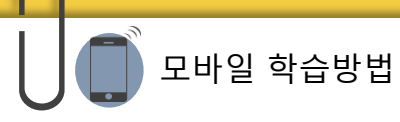

## 무한 데이터 요금제가 아닐 경우, 데이터 요금이 과징될 수 있으니 별도 데이터 요금제를 사용 하시는 경우 Wi-Fi 환경에서 학습하실 것을 권유 드립니다.

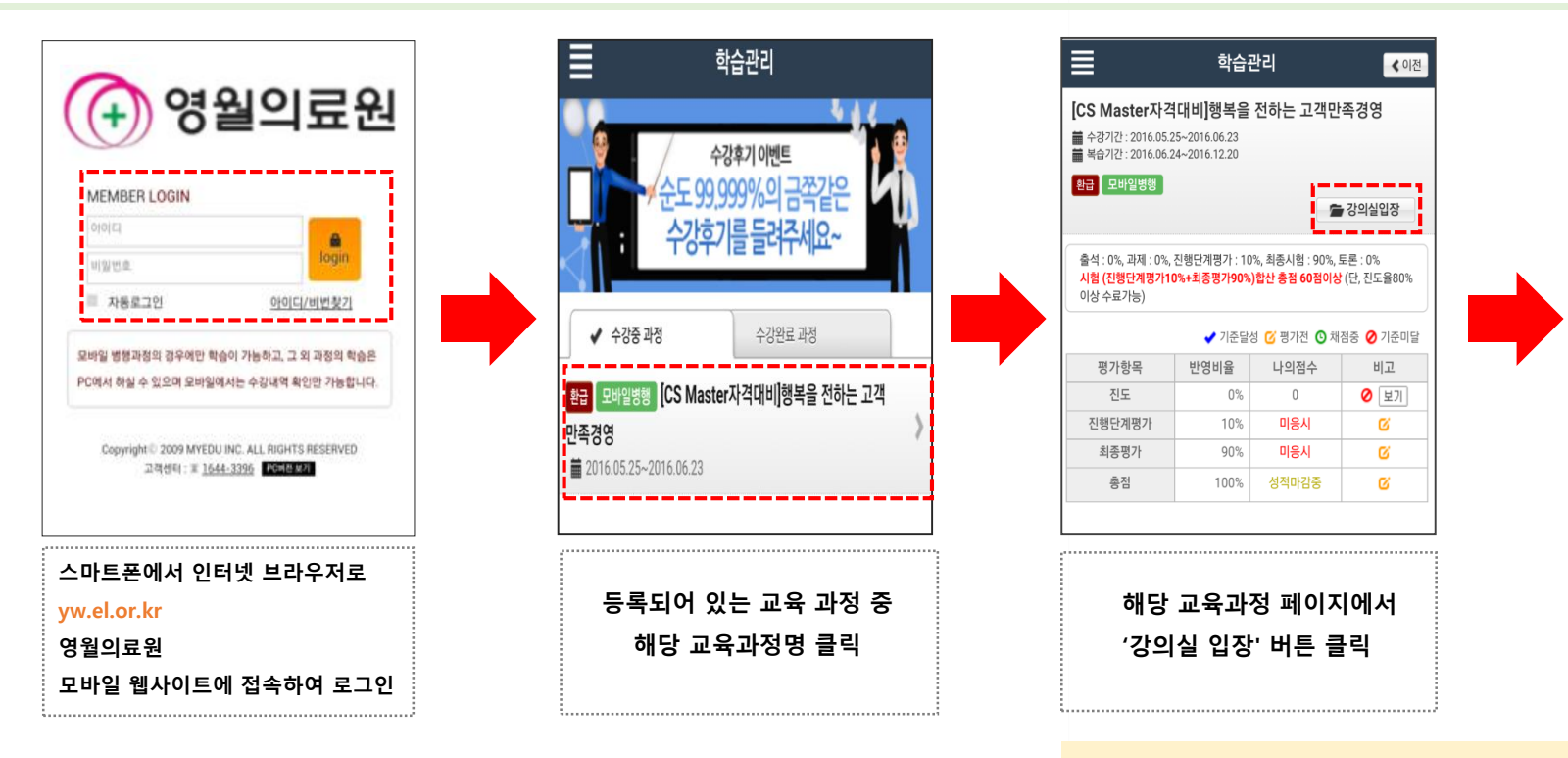

모바일에서는 "최종평가"는 지원되지 않으며 PC에서만 평가 제출 가능합니다. (진행단계평가 모바일가능)

강의실 홈

환급 모바일병행 [CS Master자격대비]행복을 전하는 고

수료기준

80%이상

60점이상

60점이상

▲나가기

\_

늘 학습시작

\_\_\_\_

결과

100%

미응시

채점중

마감이전

복습하기 학습여부

. 2016.05.1

. 2016.05.1

-

. 2016.05.19

🚘 수강가능 차시

C

C

C

2016.05.19

C 2016.05.19

: 에뉴

객만족경영

평가항목

지도

진행중평가

최종시험

■ 학습목차

\*수료필수 : 26차시

1. 고객의 이해(1)

2. 고객의 이해(2)

3. 고객의 이해(3)

4. CS서비스마인드(1)

5. CS서비스마인드(2)

총점

학습기간 : 2016.05.13~2016.06.11

1일 진도제한 8차시(최소 학습기간 : 4일 필요)

반영율

차시명

'학습시작' 혹은 동영상 그림의

'해당차시 버튼' 클릭 후 강의시작

0%

10%

90%

### ※ 위의 화면은 갤럭시노트3(안드로이드 OS 4.2) 기준으로, 타 기기에서는 화면이 일부 상이할 수 있습니다.

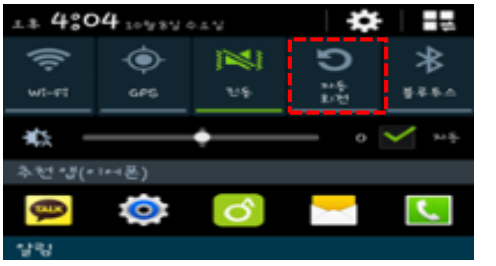

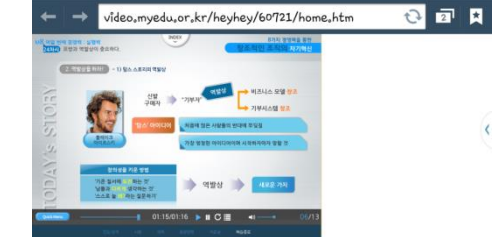

② 아래와 같이 가로로 전환한 후, 학습 ① 화면 상단의 상태바에서 [자동전환] 클릭

# 2. 자동전환(가로보기) 방법

| 좌측의 메뉴-[설정] 클릭                                              | ② [컨텐츠 설정] 클릭                              | ③ [팝업차단] 클릭 후 체크 해제                                          |
|-------------------------------------------------------------|--------------------------------------------|--------------------------------------------------------------|
|                                                             | < 🥎 널정                                     | < 🌎 컨텐츠 널정                                                   |
|                                                             | 기본 정보                                      | 컨텐츠 넣정                                                       |
| 전화 메니지 <u>인터넷</u> 관양당정 생소                                   | 거리구석<br>신라석 계12년에 로 그 신승나에쇼                | <b>쿠키 허송</b><br>웹사이트가 쿠키를 제작하고 읽을 수 있도록 허흣합니다                |
| ← → m.myedu.or.kr/lt  고 도<br>= 학습관리 < 이전                    | <b>홍퍼(* 17.1 설정</b><br>기본 페(* 17.1         | <b>위치 정보 사용</b><br>웹사비트에너 내 취치 정보 수집을 표정할 수 있도록 🏾 🗹<br>허수합니다 |
| 8가지 경쟁력을 통한 창조적인 조직의 자기혁<br>신                               | <b>야닌 자동 채우기</b><br>웹 야시 자두 입력후 텍스트를 넘겨합니다 | <b>౫바바 스크립트 사쇼</b><br>웹사*1트리 ౫바바 스크립트 실행을 허용합니다              |
| ■ 주경기간: 2014.09.23~2014.11.21 ■ 복습기간: 2014.11.22~2015.05.20 | 고급설정                                       | 포난 이 자신                                                      |
| 수강증 일반 모바일병행 등 강의심인장                                        | 개인 정보 보호                                   | 웹페이 가의 팝업을 차단합니다                                             |
| <ul> <li></li></ul>                                         | 화면 및 텍스트                                   | 기본 저장 취치<br>디바이스                                             |
| Q 페이거 내에서 검색 📑<                                             |                                            | 웹사이트 설정                                                      |
| 🌧 지크링 모드                                                    | 컨텐츠 널정                                     | 웹사이트 고급 덜작                                                   |
| - 데스크통 보기                                                   | 대역폭 관리                                     | • 10171 은<br>웹사이트에서 •10171를 통해 서버의 동생상에 접속할 수<br>있도록 허수합니다   |
| →】                                                          |                                            | 웹 알림                                                         |
| 📮 ೇಟೆ.ಈ                                                     |                                            | <b>알림 사유</b><br>확신 후 사유                                      |
| <b>₩</b>                                                    |                                            | <b>알</b> 림 낙제                                                |
| ? 도충말                                                       |                                            | 모든 웹사이트에 대한 할림 접속을 삭제합니다                                     |

# 1. 팝업차단해제

+

① 인터넷 실행 후, 폰 하단

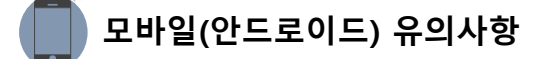

※ 위의 화면은 아이폰5 (iOS 8) 기준으로, 타 기기에서는 화면이 일부 상이할 수 있습니다.

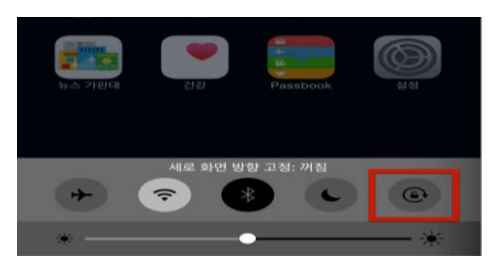

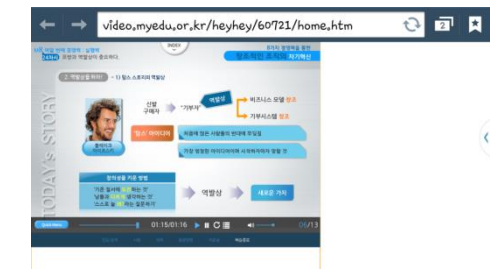

② 아래와 같이 가로로 전환한 후, 학습 ① 화면 상단의 상태바에서 [자동전환] 클릭

# 2. 자동전환(가로보기) 방법

| 1. 팝업차단해제                                |   |                   |                     |
|------------------------------------------|---|-------------------|---------------------|
| ① 어플리케이션 중 [설정] 클릭 ② [Safari] 클릭         |   | ③ [팝업차단]<br>체크 해제 | 을 클릭하여              |
| 년트워크 사업자 ♥ 오후 5:45                       | - | 네트워크 사업자 🗢        | £≢ 5:45 ■<br>Safari |
| S Sin Sin Sin Sin Sin Sin Sin Sin Sin Si |   | 검색                |                     |
|                                          | > | 검색 엔진             | Google >            |
| ▲ 개비선 기간 Pasthook 4점 1 1 개인 정보 보호        | > | 검색 엔진 제안          |                     |
|                                          |   | Spotlight 제안      |                     |
| iCloud                                   | > | 빠른 웹 사이트 검색       | 켬 >                 |
| <b>र्</b> । गर                           | > | 많이 방문한 사이트 미리     | 리로드 🌔               |
| 🧭 Safari                                 | > | 검색 및 개인 정보에 관하여   |                     |
| 🌸 사진 및 카메라                               | > | 일반                |                     |
| Same Center                              | > | 암호 및 자동 완성        | >                   |
|                                          |   | 즐겨찾기              | 즐겨찾기 >              |
| Y Twitter                                | > | 링크 열기             | 새로운 탭에서 >           |
| Facebook                                 | > | 탭 막대 보기           |                     |
| • • Flickr                               | > | 팝업 차단             | $\bigcirc$          |
| Vimeo                                    | > | 개인 정보 및 보안        |                     |
| Safari                                   |   | 추적 안 한            |                     |

모바일(아이폰) 유의사항